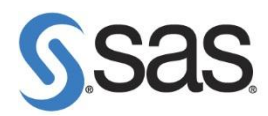

## 更新 SAS 授權碼步驟

**Step 1.** 點選 開始 > 所有程式 > SAS > utilities > Renew SAS Software

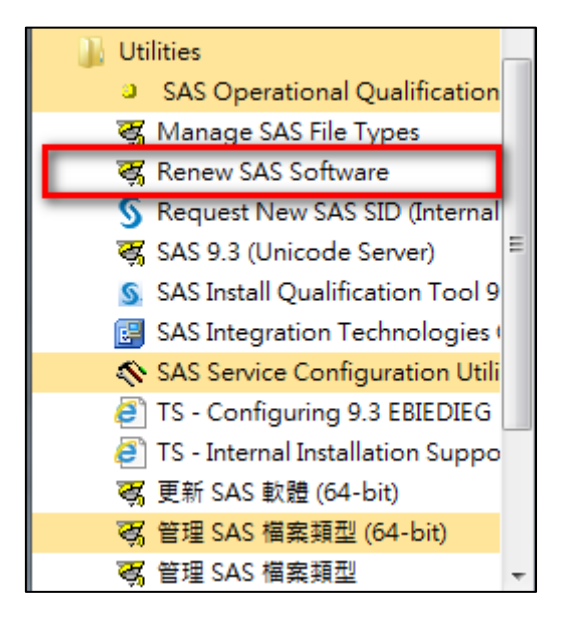

Note: 作業系統為 Windows 7, 請按滑鼠右鍵, 選擇 以系統管理員身分執行。

| Step 2. | 點選 | Browse | ,選 | 擇更新 | SID | 路徑 | , | 在按 | Next | 0 |
|---------|----|--------|----|-----|-----|----|---|----|------|---|
|---------|----|--------|----|-----|-----|----|---|----|------|---|

| 😽 Renew SAS Software |                                      |                                     | ×      |
|----------------------|--------------------------------------|-------------------------------------|--------|
| Languages Help       |                                      |                                     |        |
| Sas                  | Step 1<br>Select a SAS installation  | Step 2<br>Specify product location. |        |
| THE POWER TO KNOW.   | SAS installation data file: (ex: SAS | 93 123456 99999999 win.txt)         |        |
|                      | ■您的 SID 檔案路徑                         |                                     | Browse |
|                      |                                      |                                     | _      |
|                      |                                      | < Back Next >                       | Cancel |

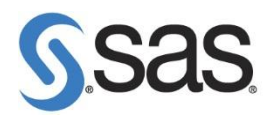

Step 3. 點選 Renew。

| Languages Help |                                                                     |                                     |        |
|----------------|---------------------------------------------------------------------|-------------------------------------|--------|
| S.S.S.S.       | Step 1<br>Select a SAS installation<br>data file.                   | Step 2<br>Specify product location. |        |
|                | Folder where SAS was installed:<br>C:\Program Files\SASHome\SASFoun | idation\9.3                         | Browse |
|                | Folder for SAS config file:<br>C:\Program Files\SASHome\SASFoun     | Same as above                       | Browse |
|                |                                                                     | < Back Renew                        | Cancel |

Step 4. 點選 確定 ,完成更新授權。

| Renew SAS Software - Success          |
|---------------------------------------|
| The setinit was successfully applied. |
| 確定                                    |